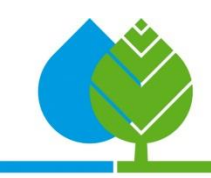

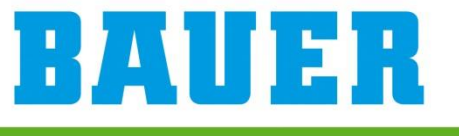

FOR A GREEN WORLD

# Ecostar 6000

# Guide de mise à jour

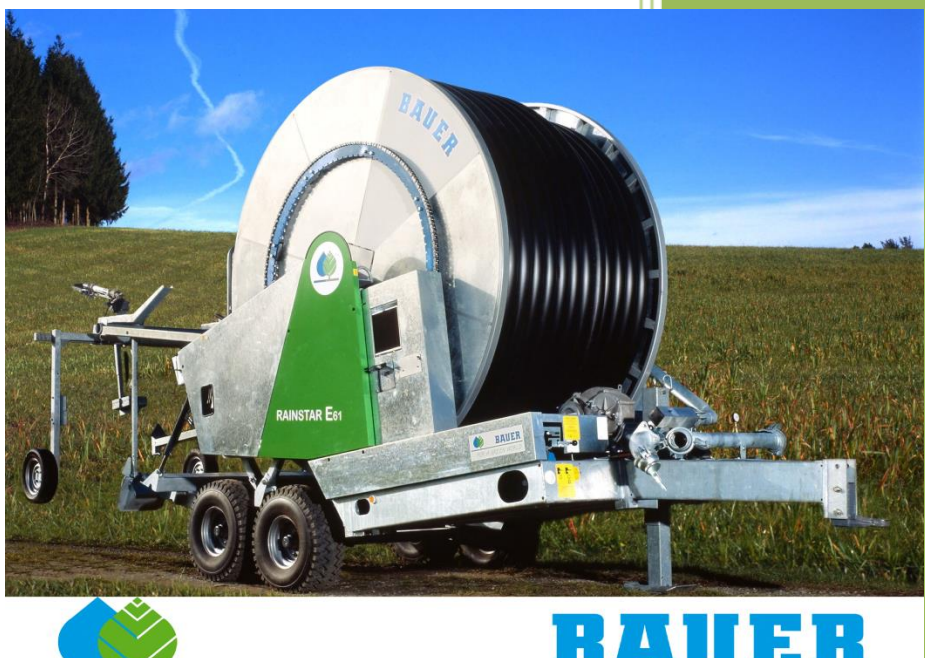

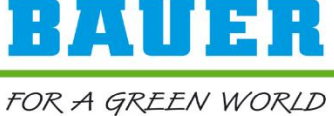

c Bauer GmbH

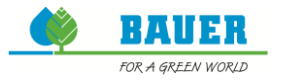

# Table des matières

| Attention 1                                                |
|------------------------------------------------------------|
| Mise à jour logicielle 2                                   |
| Possibilité 12                                             |
| Étape 1 : préparation de la clé USB 2                      |
| Étape 2 : coupure de l'alimentation électrique3            |
| Étape 3 : insertion de la clé USB 3                        |
| Étape 4 : rétablissement de l'alimentation électrique 4    |
| Étape 5 : retrait de la clé USB/redémarrage de l'appareil4 |
| Étape 6 : vérification de la version logicielle4           |
| Attention                                                  |
| Possibilité 25                                             |
| Étape 1 : préparation de la clé USB5                       |
| Étape 2 : insertion de la clé USB 6                        |
| Étape 3 : menu de sauvegarde6                              |
| Étape 5 : retrait de la clé USB/redémarrage de l'appareil7 |
| Étape 6 : vérification de la version logicielle7           |
| Index des illustrations8                                   |

# Attention

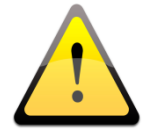

Ne procédez aux mises à jour logicielles ou aux modifications des réglages (importer/supprimer/sélectionner) que lorsque l'arrosage n'est pas actif.

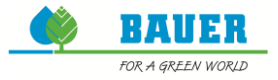

# Mise à jour logicielle

Bauer GmbH fournit des mises à jour pour l'Ecostar6000 afin d'améliorer le fonctionnement du système.

Les versions logicielles les plus récentes sont disponibles sur le site Internet de Bauer.

Il existe deux possibilités pour mettre à jour votre Ecostar. Les étapes suivantes décrivent la réalisation d'une mise à jour.

## Possibilité 1

#### Étape 1 : préparation de la clé USB

Téléchargez la version actuelle (par exemple *« Ecostar 6000 VXX.XX.zip »*) sur le site Internet. Décompressez le fichier et copiez les quatre fichiers qu'il contient sur une clé USB vide :

- 单 Bios.inf
- 单 Ecostar.bin
- EEPROM.BAK
- SPIFLASH.BAK

| atei Bearbeiten Ansicht Extra    | s ?                                      |                  |                     |          |
|----------------------------------|------------------------------------------|------------------|---------------------|----------|
| Organisieren 🔻 🛛 Freigeben für 🤹 | <ul> <li>Brennen Neuer Ordner</li> </ul> |                  |                     |          |
| 🔆 Favoriten                      | A Name                                   | Änderungsdatum   | Тур                 | Größe    |
| 🧮 Desktop                        | Bios.inf                                 | 12.05.2016 09:27 | Setup-Informatio    | 1 KB     |
| 〕 Downloads                      | 📥 Ecostar.bin                            | 12.05.2016 12:50 | VLC media file (.bi | 456 KB   |
| 🖳 Zuletzt besucht                | EEPROM.BAK                               | 04.04.2016 10:54 | BAK-Datei           | 4 KB     |
|                                  | E SPIFLASH.BAK                           | 04.04.2016 10:54 | BAK-Datei           | 4.096 KB |
| 詞 Bibliotheken                   |                                          |                  |                     |          |
| 📔 Bilder                         |                                          |                  |                     |          |
| Dokumente                        |                                          |                  |                     |          |
| J Musik                          |                                          |                  |                     |          |
| Subversion                       |                                          |                  |                     |          |
| 🛃 Videos                         |                                          |                  |                     |          |
| 💶 Computer                       |                                          |                  |                     |          |
| 🕰 OS (C:)                        |                                          |                  |                     |          |
| Wechseldatenträger (F:)          |                                          |                  |                     |          |

Figure 1 : fichiers de mise à jour

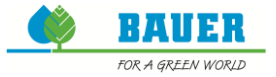

# Étape 2 : coupure de l'alimentation électrique

Débranchez l'un des connecteurs de la batterie ou le connecteur situé à l'arrière de l'Ecostar6000.

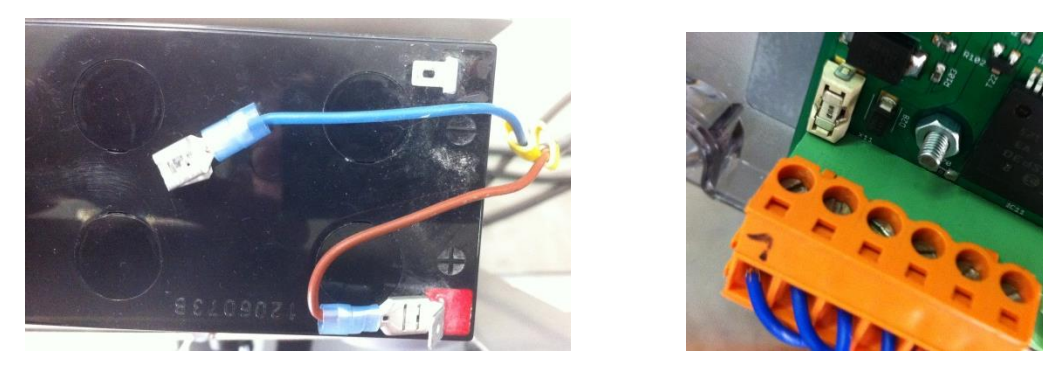

Figure 2 : alimentation électrique

#### Étape 3 : insertion de la clé USB

Insérez la clé USB dans le port USB situé à l'arrière de l'Ecostar6000.

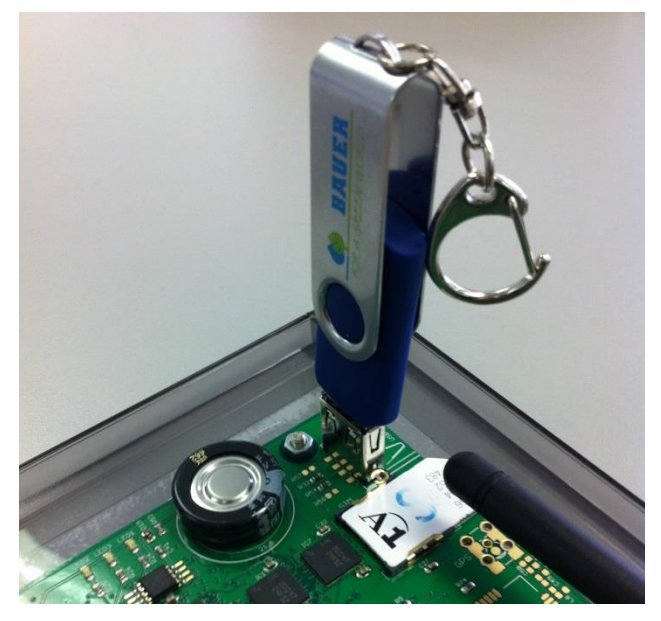

Figure 3 : clé USB

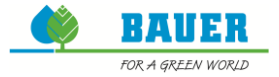

#### Étape 4 : rétablissement de l'alimentation électrique

Après rétablissement de l'alimentation électrique, l'Ecostar6000 vérifie si une clé USB est présente. Lorsque la clé USB a été reconnue, une mélodie retentit et la mise à jour démarre. Pendant la mise à jour, l'écran est inactif et trois LED situées sur la face arrière doivent clignoter.

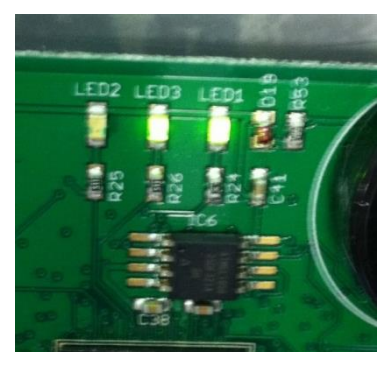

Figure 4 : LED clignotantes

Lorsque la mise à jour est terminée, l'écran principal réapparaît à l'écran.

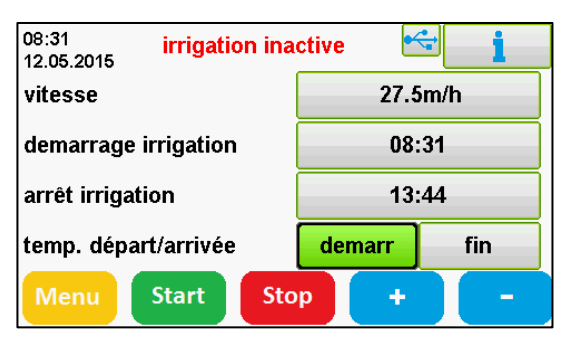

Figure 5 : écran principal

#### Étape 5 : retrait de la clé USB/redémarrage de l'appareil

Retirez la clé USB, coupez et rétablissez à nouveau l'alimentation électrique afin de redémarrer l'Ecostar6000.

## Étape 6 : vérification de la version logicielle

Vérifiez que la version logicielle correcte est bien installée. Vous trouverez ces informations dans « *Menü (Menu)* » -> « *Service / Info* » -> « *Info* ».

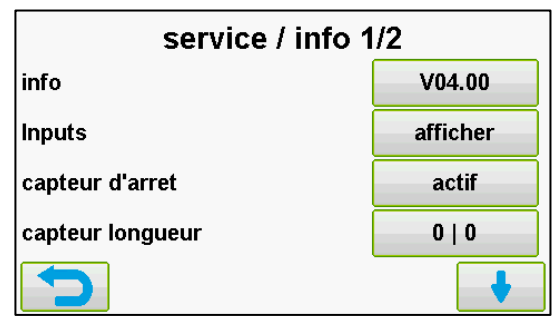

Figure 6 : version installée

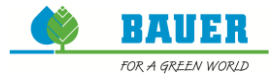

# Attention

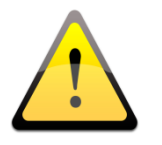

Il existe une autre possibilité de procéder à la mise à jour si la première a échoué.

# Possibilité 2

#### Étape 1 : préparation de la clé USB

Téléchargez la version actuelle (par exemple *« Ecostar 6000 VXX.XX.zip »*) sur le site Internet. Décompressez le fichier et copiez les quatre fichiers qu'il contient sur une clé USB vide :

- 单 Bios.inf
- 单 Ecostar.bin
- EEPROM.BAK
- SPIFLASH.BAK

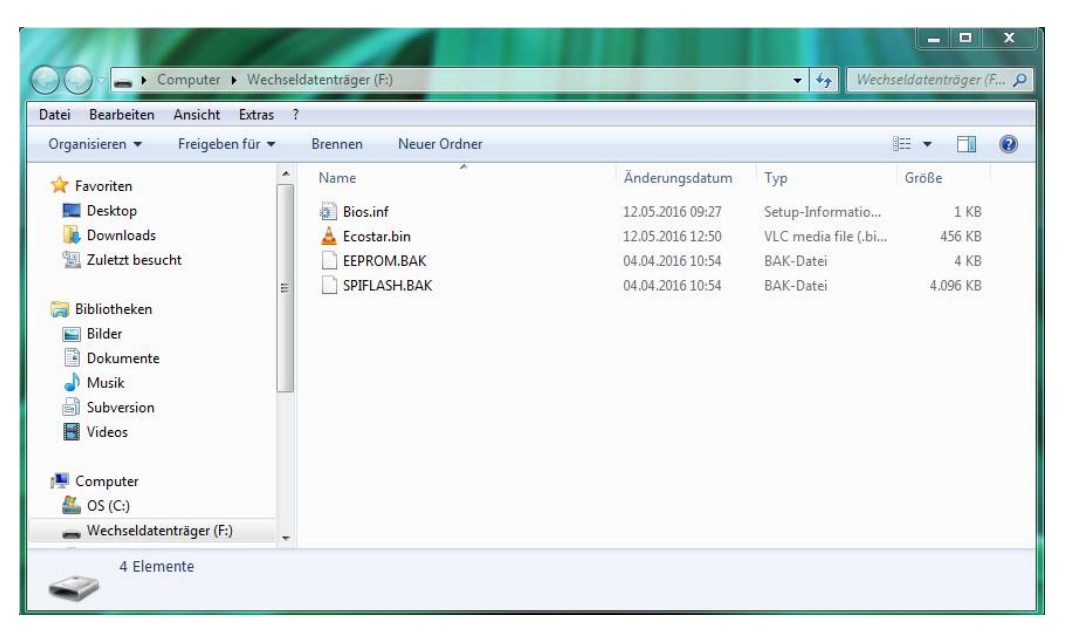

Figure 7 : fichiers de mise à jour

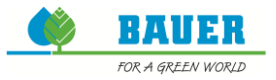

#### Étape 2 : insertion de la clé USB

Insérez la clé USB dans le port USB situé à l'arrière de l'Ecostar6000.

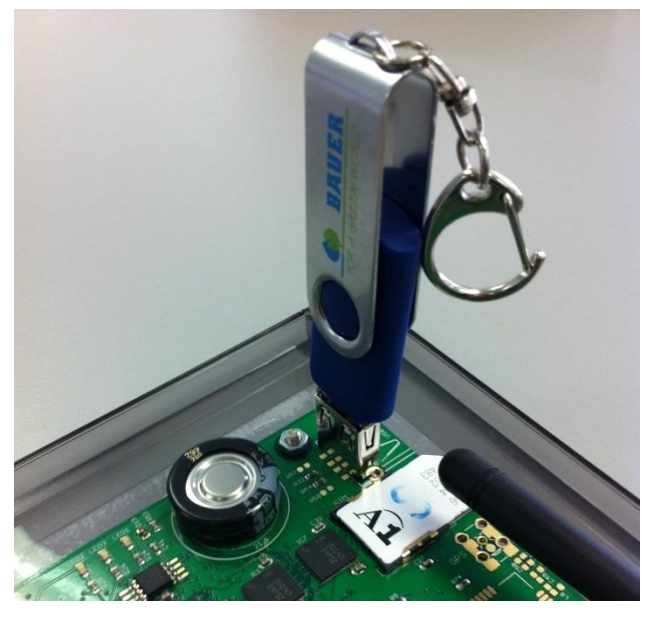

Figure 8 : clé USB

Lorsque la clé USB a été reconnue, le symbole USB s'affiche dans l'angle supérieur droit.

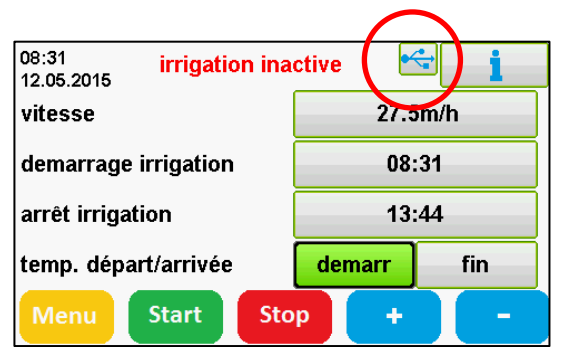

#### Figure 9 : symbole USB

## Étape 3 : menu de sauvegarde

Appuyez sur « Menü (Menu) » et ouvrez le menu « Backup (Sauvegarde) » avec le code

confidentiel « 8570 ». Appuyez sur **v** pour passer à la deuxième page.

| sauvegarder donn. 2/2 |            |  |  |  |
|-----------------------|------------|--|--|--|
| effacer lcons         | effacer    |  |  |  |
| rétablir              | reset      |  |  |  |
| redémarrer            | redémarrer |  |  |  |
| langue export         | -          |  |  |  |
|                       | •          |  |  |  |

Figure 10 : page de sauvegarde 2

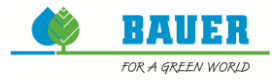

Appuyez sur Neustart (Redémarrage). Une mélodie retentit et la mise à jour démarre. Pendant la mise à jour, l'écran est inactif et trois LED situées sur la face arrière doivent clignoter.

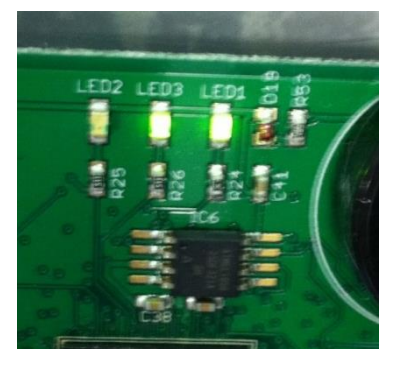

Figure 11 : LED clignotantes

Lorsque la mise à jour est terminée, l'écran principal réapparaît à l'écran.

| 08:31 irrigation ina | ctive 🛃 | <b>€</b> |
|----------------------|---------|----------|
| vitesse              | 27.5    | im/h     |
| demarrage irrigation | 08:     | :31      |
| arrêt irrigation     | 13:44   |          |
| temp. départ/arrivée | demarr  | fin      |
| Menu Start Sto       | p +     |          |

Figure 12 : écran principal

#### Étape 5 : retrait de la clé USB/redémarrage de l'appareil

Retirez la clé USB, coupez et rétablissez à nouveau l'alimentation électrique afin de redémarrer l'Ecostar6000.

#### Étape 6 : vérification de la version logicielle

Vérifiez que la version logicielle correcte est bien installée. Vous trouverez ces informations dans « *Menü (Menu)* » -> « *Service / Info* » -> « *Info* ».

| service / info 1 | /2       |
|------------------|----------|
| info             | V04.00   |
| Inputs           | afficher |
| capteur d'arret  | actif    |
| capteur longueur | 0   0    |
|                  | •        |

Figure 13 : version installée

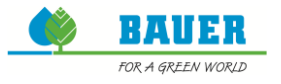

# **Index des illustrations**

| Figure 1 : fichiers de mise à jour | 2   |
|------------------------------------|-----|
| Figure 2 : alimentation électrique | 3   |
| Figure 3 : clé USB                 | 3   |
| Figure 4 : LED clignotantes        | 4   |
| Figure 5 : écran principal         | 4   |
| Figure 6 : version installée       | 4   |
| Figure 7 : fichiers de mise à jour | 5   |
| Figure 8 : clé USB                 | 6   |
| Figure 9 : symbole USB             | 6   |
| Figure 10 : page de sauvegarde 2   | 6   |
| Figure 11 : LED clignotantes       | . 7 |
| Figure 12 : écran principal        | . 7 |
| Figure 13 : version installée      | 7   |